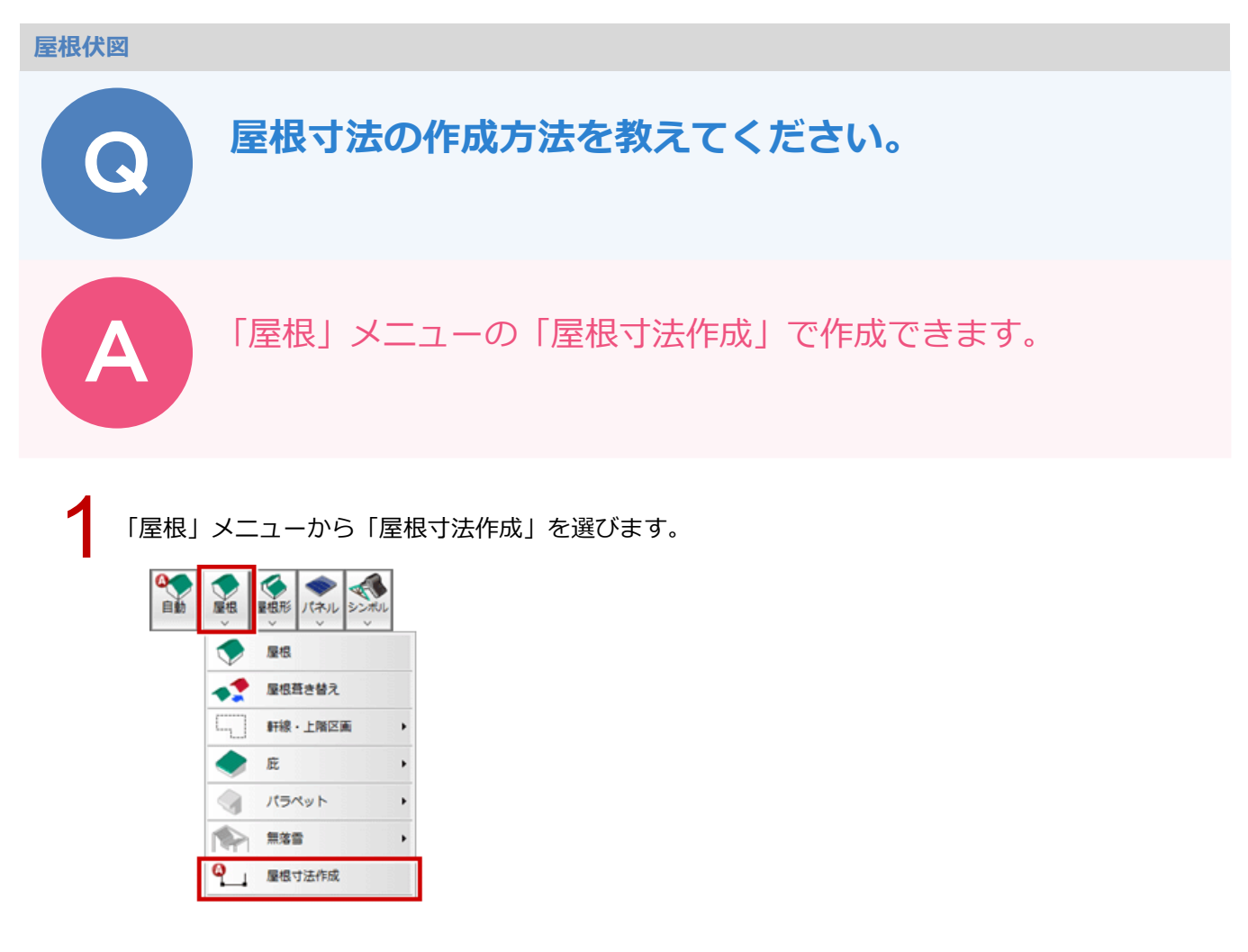

2 「屋根寸法作成」ダイアログの「屋根からのオフセット」に寸法線と屋根からの距離を設定して、「OK」 をクリックします。

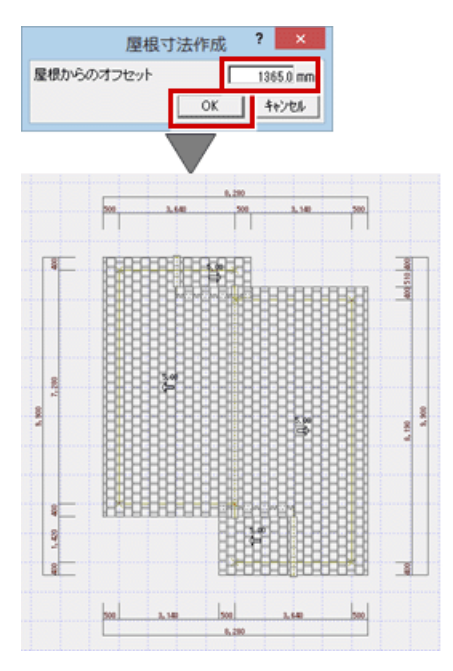

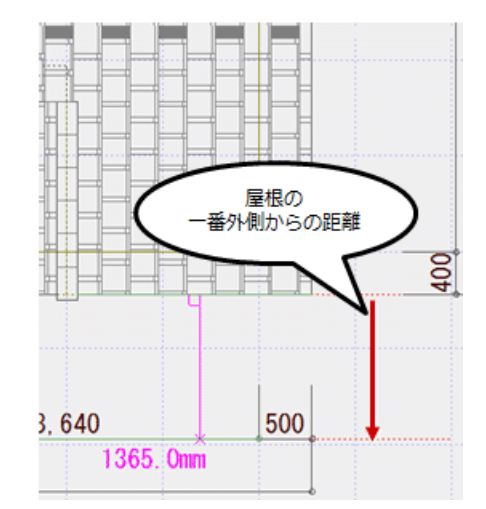

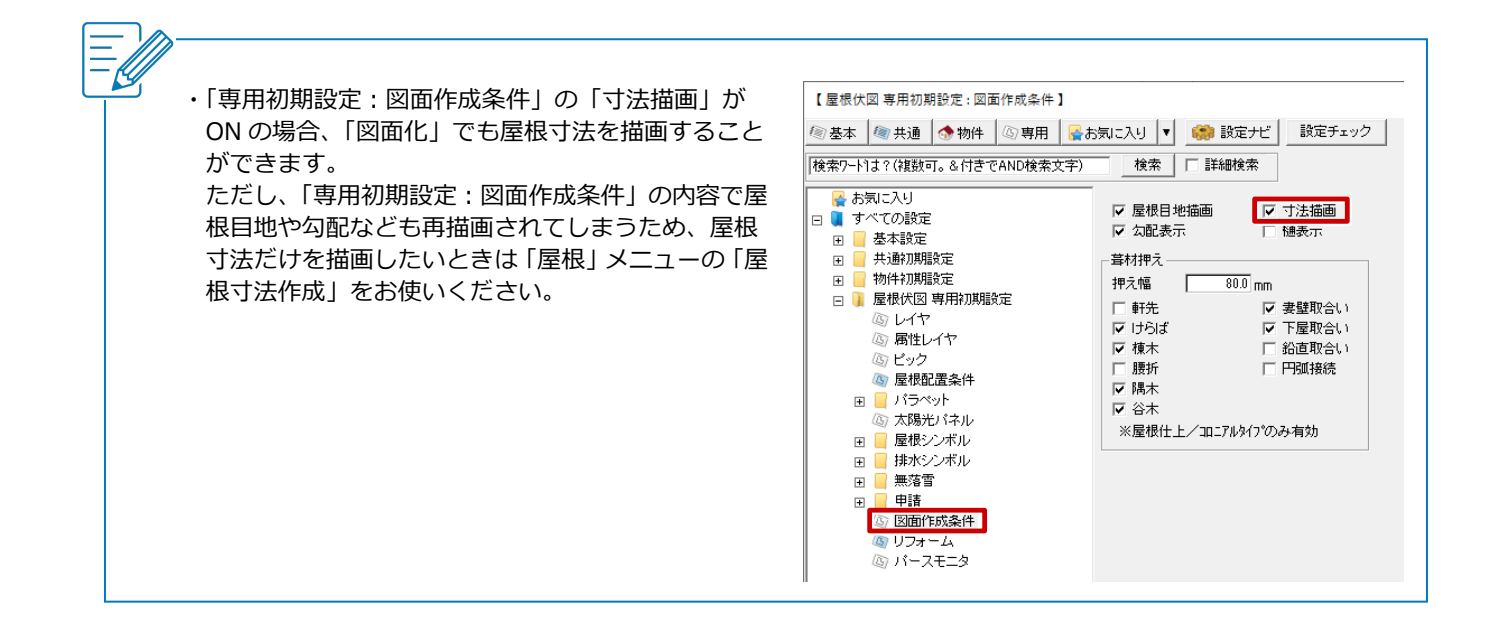